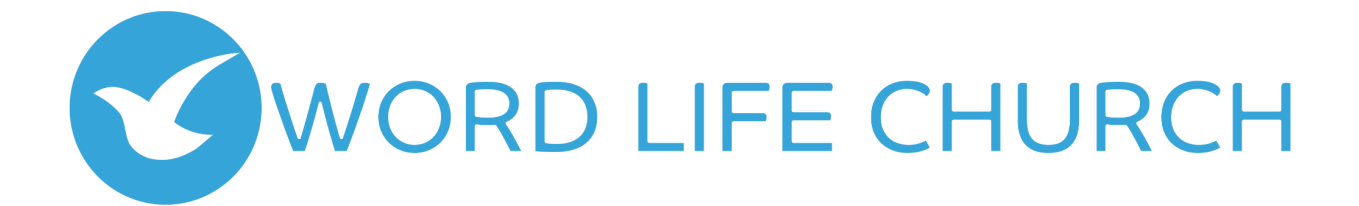

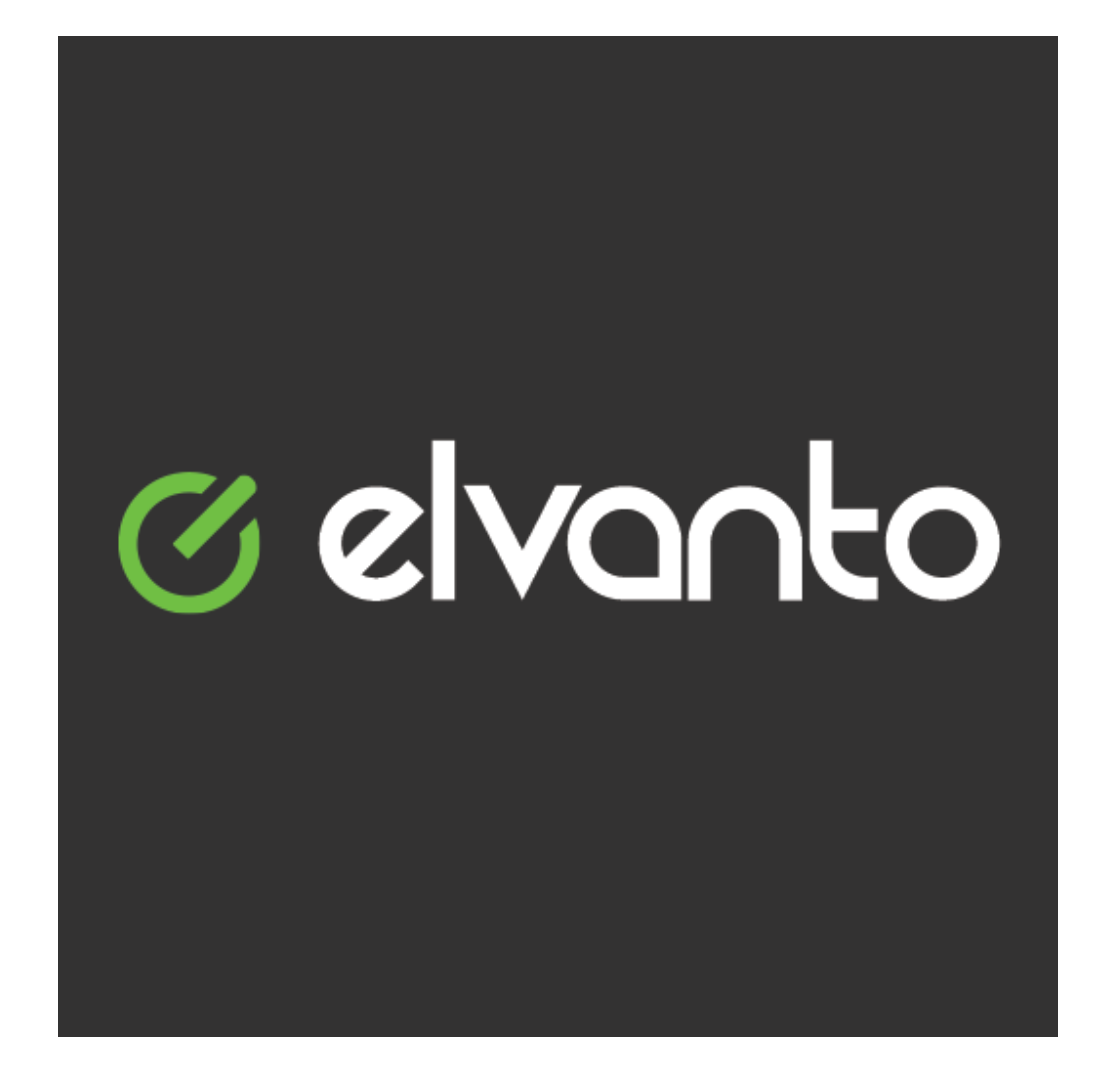

**Elvanto App User Guide** 

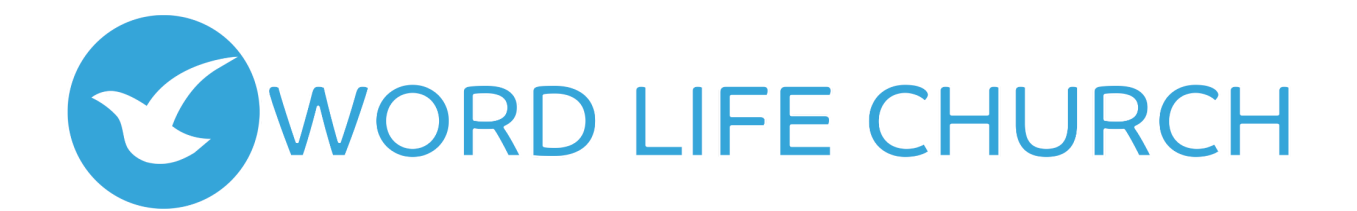

## Hello! Once you download the Elvanto app your screen will look like this:

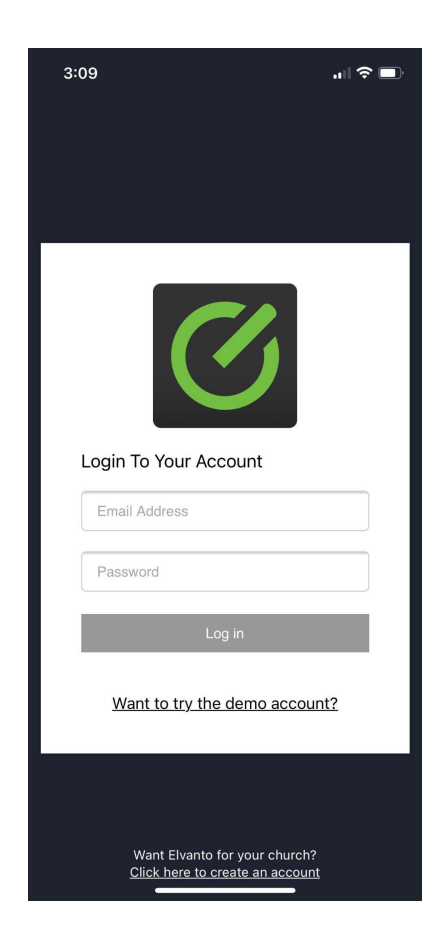

From there login to your account using the email address you received your login information.

- Enter your login information
- Click "Log in"

The App will open up to display your Dashboard which will look similar to this:

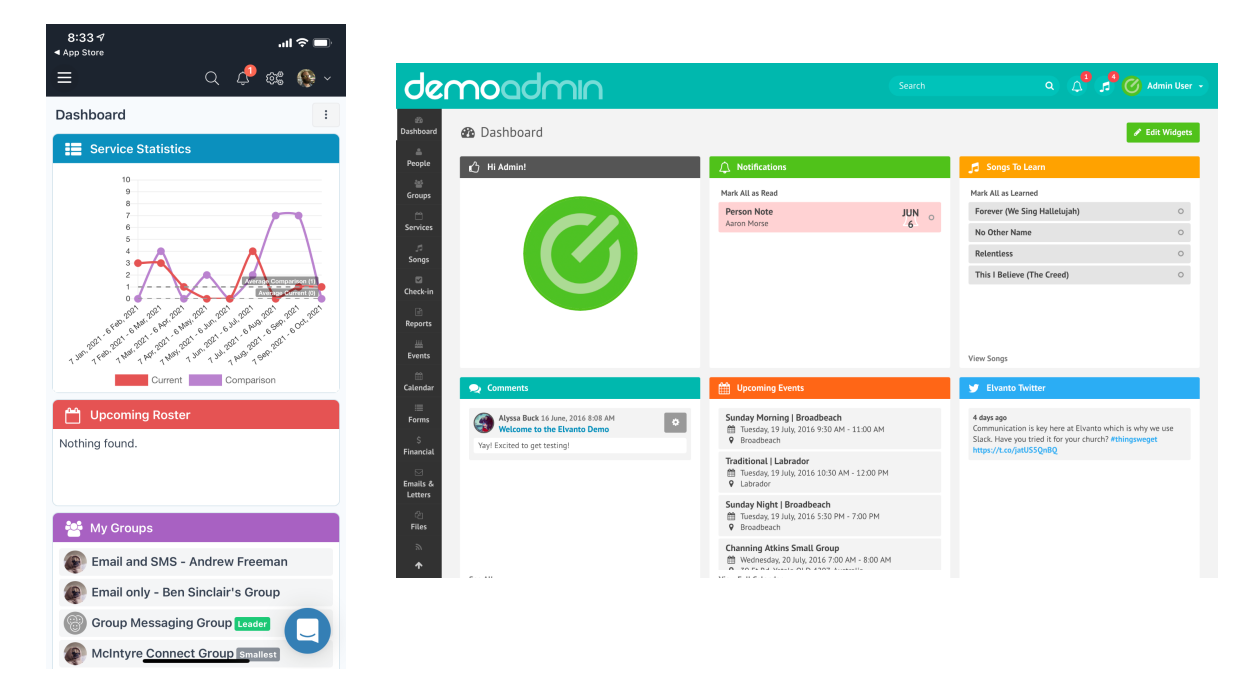

Use the hamburger menu to navigate through the app.

The hamburger menu looks like this:

To update your profile information go to the profile drop down menu at the top right corner of the page. This is right next to the circle/smiley face that looks like this:

To edit your volunteering preferences go to your profile and under Volunteering click "Scheduling Preferences"

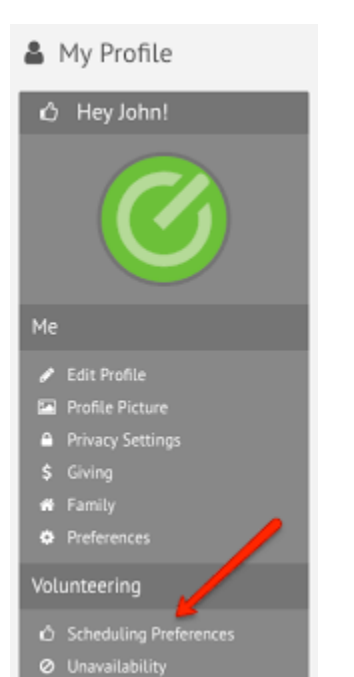

To view your schedule go to "Roster," view "Requests," and be sure to accept or decline using the green check mark to accept and the red "X," to decline.

| Carrier 🗢 9:40 AM                                   | -                     | Carrier 🗢       | 9:40 AM               | -         | Carrier 🗢    | 9:40 AM        |  |
|-----------------------------------------------------|-----------------------|-----------------|-----------------------|-----------|--------------|----------------|--|
|                                                     |                       | $\equiv$        | Songs                 |           | =            | Hi, Alberta!   |  |
| Requests                                            | -                     | Search          |                       | V         |              |                |  |
| Mar 11, 2018 8:30 AM<br>North Side   Sunday Morning | <ul> <li>×</li> </ul> | Worship X       | Chorus X Hymn X Cl    | ear All 🗙 |              |                |  |
| My Schedule                                         | Change View           | Aftermath       |                       | >         |              |                |  |
| Feb 25, 2018                                        |                       | All the Poor an | nd Powerless          | >         | Account D    | etails         |  |
| Bass Creative Team / Band                           | >                     | Amazing Grac    | e                     | >         | First blome  |                |  |
| Mar 11, 2018                                        |                       | As the Deer Pa  | anteth                | >         | Alberta      |                |  |
| Bass Creative Team / Band                           | >                     | Beautiful Exch  | ange                  | >         | Last Name    |                |  |
| Mar 18, 2018                                        |                       | How Great Th    | ou Art                | >         | Beard        |                |  |
| Bass Creative Team / Band                           | >                     | L Currender Al  |                       | ~         | Email        |                |  |
|                                                     |                       | i Surrender Al  |                       | /         | alberta@b    | eard-email.com |  |
|                                                     |                       | Nothing But T   | he Blood (Plainfield) | >         | Mobile Numbe | r              |  |
|                                                     |                       | Pursue          |                       | >         | 12355545     | 67             |  |
|                                                     |                       |                 |                       |           | Home Add     | ress<br>s      |  |
|                                                     |                       |                 |                       |           | Home City    | iu .           |  |
|                                                     |                       |                 |                       |           | Shoreacre    | 6              |  |
|                                                     |                       |                 |                       |           | Home State   |                |  |
|                                                     |                       |                 |                       |           | WI           |                |  |

## When you are sent a schedule request it will look like this:

|      | Inbox 16    |             |                                                                                                    |          |
|------|-------------|-------------|----------------------------------------------------------------------------------------------------|----------|
| Chat | 🖞 🕁 Starred | 🗌 🚖 ≽ me    | [Word Life Church] You have been scheduled on May 21, 2023 - Hi Tatiana, You have been requested to            | 10:30 AM |
| ŝ    | Snoozed     | 🗌 🚖 ⋗ Vimeo | The only way to find out if you'll ever get a Staff Pick? - Upload today. Vimeo Your video could be next The b | 10:26 AM |

| Word Life Church                                                                                                    |                                                              |                            | 🖨 🚯 Tatiana 🗸                 |
|----------------------------------------------------------------------------------------------------|--------------------------------------------------------------|----------------------------|-------------------------------|
| Admin Area \vee Home Roster                                                                                                    | Songs Calendar WL Members Links $\vee$ Unavailabil           | ity Group Finder My Groups | My Giving Needs               |
| Roster                                                                                                    |                                                              |                            | Subscribe 🗸                   |
| Upcoming Scheduling Requests<br>Sunday, May 21<br>• Lead Director Prayer Team/We Care Team<br>Respond to Requests                                                                       | Word Life Church   10:00 AM                                  |                            |                               |
| My Schedule Change<br>Sunday, May 21<br>Sunday Service   10:00 AM                                                                                                    | Sunday, May 21<br>10:00 AM Sunday Service   Word Life Church |                            | ✓ Edit ► LIVE                 |
| Administrator Administrative<br>Positions / Church Administration<br><b>2</b> Lead Teacher Nursery (0 - 2.5 years<br>old) / Kingdom Kids<br>Lead Director We Care Team /<br>Prayer Team | Volunteers Plan                                              |                            | Other Times                   |
|                                                                                                    | Church Administration                                        | 8:30 AM Rehearsal          |                               |
|                                                                                                    | Administrative Positions Tatiana Minnifield                  | Administrator              | 9:30 AM Rehearsal Huddle Time |
|                                                                                                    | Worship Team                                                 |                            |                               |
|                                                                                                    | Instruments                                                  |                            |                               |
|                                                                                                    | Thomas Tucker                                                | Keyboard                   |                               |
|                                                                                                    | Asher Benning                                                | Drums                      |                               |
|                                                                                                    | Alicia Peacock                                               | Bass                       |                               |
|                                                                                                    | Vocals                                                       | *                          |                               |
|                                                                                                    | Tiana Suzuki                                                 | Worship Leader             |                               |

It will give you the option to "Accept," or "Decline," the position.

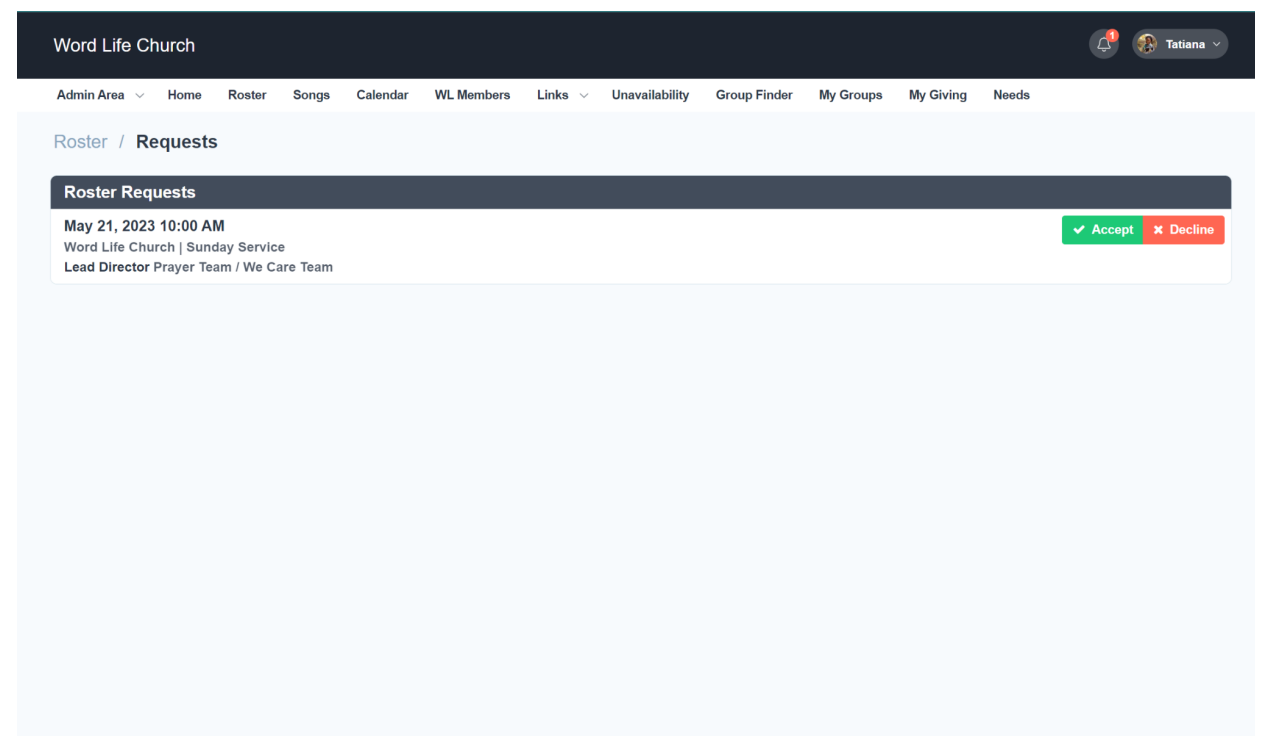

If you choose "Decline," it will ask you to provide a reason before sending in your decline request.

| ← → C  ⓐ wordlife.elvanto.net/roster/requests/                                                         |                                      |               |                 | 🖻 🖈 🔲 🚺 Update 🔅   |
|----------------------------------------------------------------------------------------------------|--------------------------------------|---------------|-----------------|--------------------|
| Word Life Church De                                                                                    | ecline Position $	imes$              |               |                 |                    |
| Admin Area -> Home Roster Songs Calendar WL Members Plea                                               | ase enter your reason for declining: | der My Groups | My Giving Needs |                    |
| Roster / Requests                                                                                      |                                      |               |                 |                    |
| Roster Requests                                                                                        | ose                                  |               |                 |                    |
| May 21, 2023 10:00 AM<br>Word Life Church   Sunday Service<br>Lead Director Prayer Team / We Care Team |                                      |               |                 | ✓ Accept X Decline |
|                                                                                                    |                                      |               |                 |                    |
|                                                                                                    |                                      |               |                 |                    |
|                                                                                                    |                                      |               |                 |                    |
|                                                                                                    |                                      |               |                 |                    |
|                                                                                                    |                                      |               |                 |                    |
|                                                                                                    |                                      |               |                 |                    |
|                                                                                                    |                                      |               |                 |                    |
|                                                                                                    |                                      |               |                 |                    |
|                                                                                                    |                                      |               |                 |                    |
|                                                                                                    |                                      |               |                 |                    |
|                                                                                                    |                                      |               |                 |                    |
|                                                                                                    |                                      |               |                 |                    |

How to add your unavailability

- 1. Login to elvanto
- 2. Go to the hamburger menu
- 3. The menu will have the option "Unavailability"
- 4. Click "Unavailability"
- - Follow these next steps for every date you'll be gone
- 5. Individually enter each date you'll be gone in the start and end date section
- 6. Set the "Time," for "All Day,"
- 7. Set "Repeat," at "Do Not Repeat,"
- 8. Set "Locations," for "All Locations"
- 9. Enter in the reason you'll be out.
- 10. Click "Add +" to add another date
- 11. When all dates have been entered click submit.
- This will make it so there's no confusion when scheduling out positions for the next couple of months.

If you have any questions or issues with your account please contact Tatiana via email at tatiana@wordlife.church.